## Olvido de Contraseña Guía Rápida

Para utilizar la función **Forgot Password** (Olvido de contraseña) del portal Access Boston y resetear su contraseña, usted tuvo que haber registrado su cuenta y configurado previamente la Autenticación en 2 Pasos.

Si ha olvidado su contraseña, ingrese al portal Access Boston > access.boston.gov
 > Haga Clic en «Forgot Password».

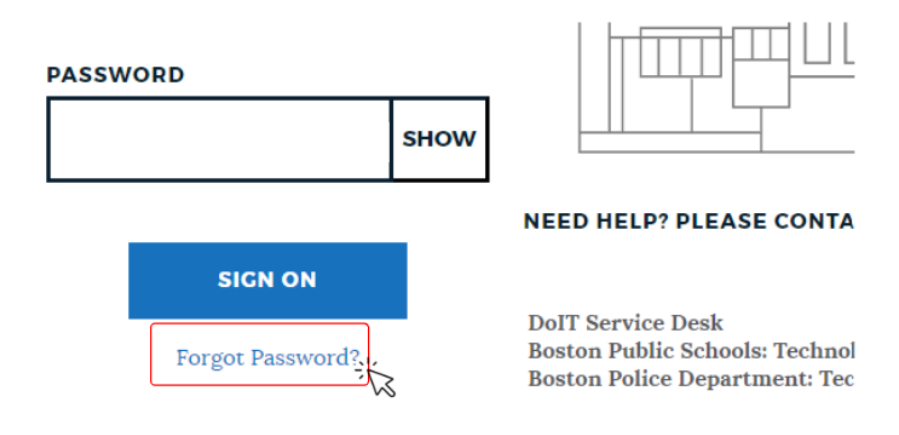

2. Ingrese su Número de Usuario (ID Number) y de clic en el botón "Sign On".

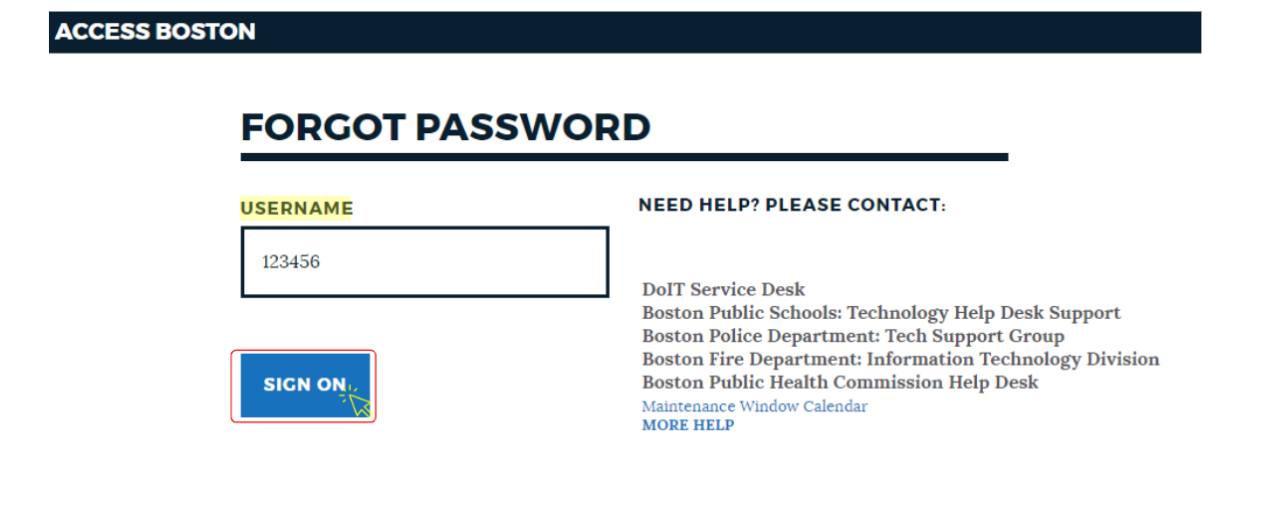

- 3. Se abrirá la pantalla de Autenticación.
  - Elija en qué dispositivo desea recibir el código de seguridad y de clic en el botón "Sign On". Es posible que solo tenga un dispositivo.

Nota: recuerde que siempre es una buena idea configurar al menos un dispositivo adicional.

|               | Change Authenticating Device |
|---------------|------------------------------|
| 8             | samsung SM-G991U1 DEFAULT    |
| $\mathcal{O}$ | Mobile 1                     |
|               |                              |
|               |                              |
|               |                              |
|               | Sign On                      |
|               |                              |

4. Ingrese el código de seguridad que se le envió a su dispositivo.

El botón "Sign On" se activa después de ingresar el código de seguridad.

• Haga clic en **"Sign On"**.

| Authentication<br>Calling Phone 1 ( ******42 )<br>Enter the passcode you received. | Authentication Authenticating with samsung SM-G960U Use the PingID app to get a one-time passcode and enter it here to authenticate. |
|------------------------------------------------------------------------------------|----------------------------------------------------------------------------------------------------|
| Sign On                                                                            | Change Device Sign On                                                                                                    |

Ejemplo de autenticación por llamada telefónica

Ejemplo de autenticación por SMS a celular.

5. A continuación visualizará la pantalla **"Forgot Password"**, la cual se actualiza en automático conforme usted cumpla los requisitos de la contraseña.

- Una vez cumpla con las reglas, aparecen las marcas de verificación azul.
- Haga clic en **"SHOW"** (Mostrar) para visualizar la contraseña que ha ingresado.
- Haga clic en "Reset Password".

### **FORGOT PASSWORD**

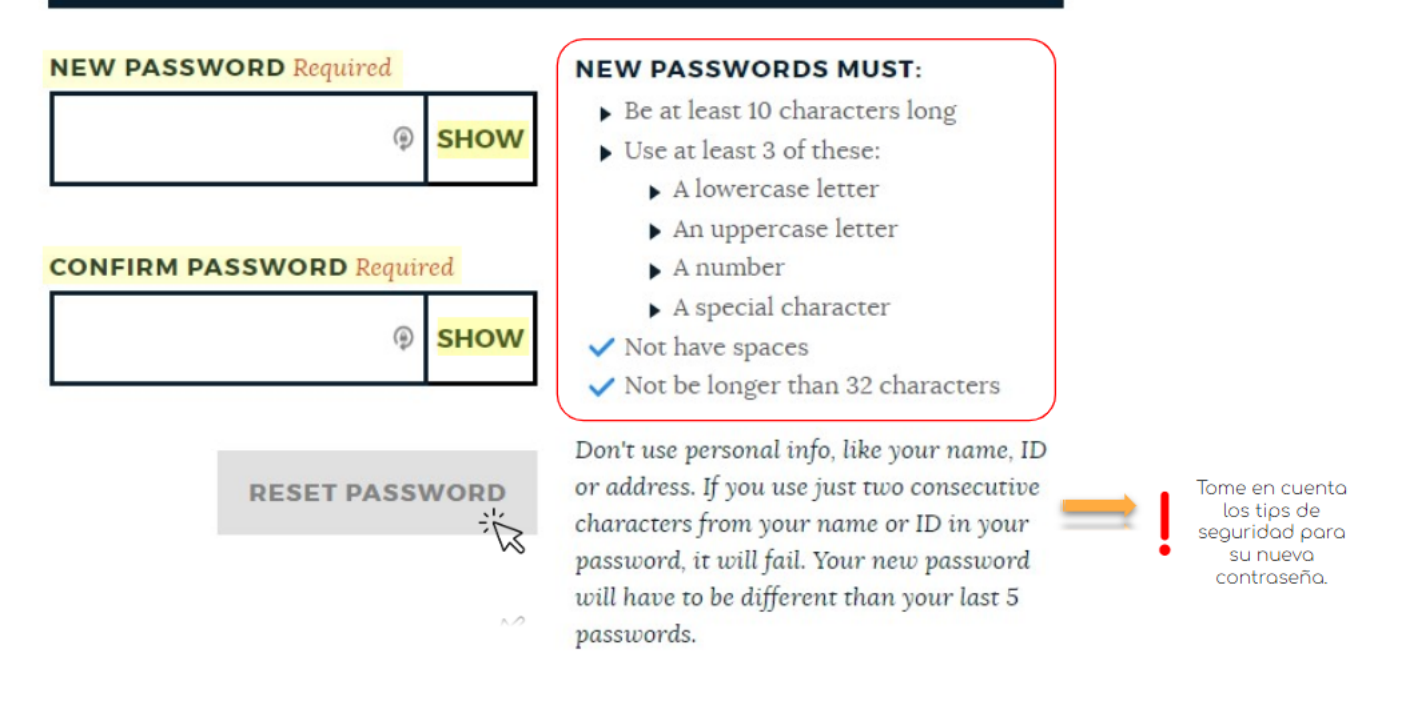

#### Tips de Seguridad al crear su nueva contraseña:

- Evite usar información personal como Nombre, ID o domicilio.
- El sistema no permite que utilice letras consecutivas iguales a su ID o Nombre.
- Su nueva contraseña debe ser diferente a sus últimas 5 contraseñas.

### Usted está listx!

# Ahora ya puede acceder al portal Access Boston con su nueva contraseña segura.

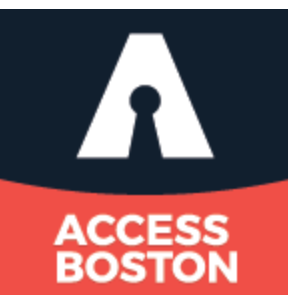